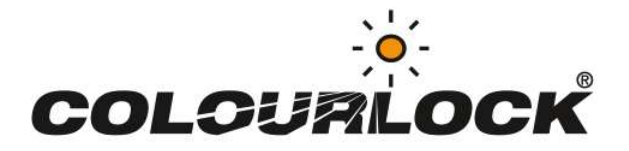

### COLOURLOCK® ColourScannerPRO & ColourWatchPRO

## Vorbereitung

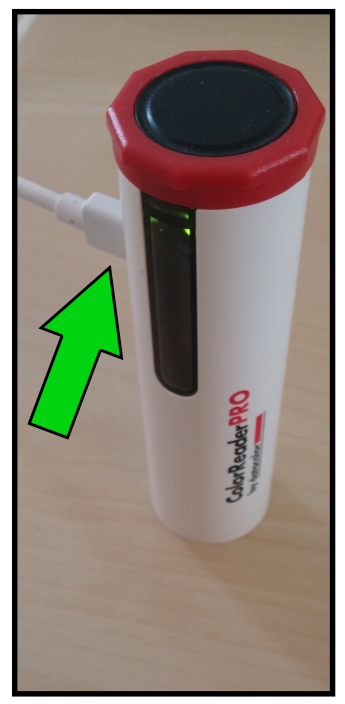

Schließen Sie das mitgelieferte Ladekabel an den Scanner an, um das Gerät erstmalig zu laden.

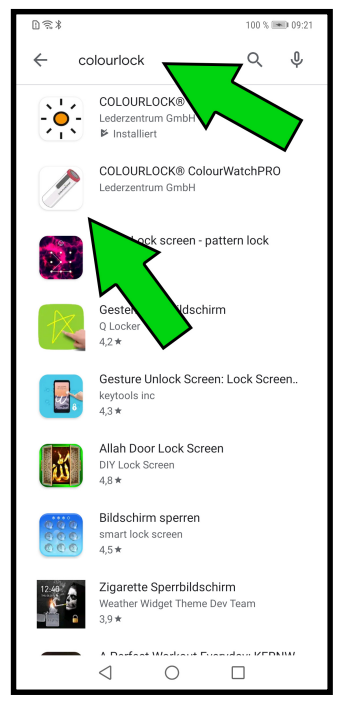

Öffnen Sie den **Google Play Store** auf Ihrem Android Gerät oder den **Apple App Store** auf Ihrem IPhone und suchen Sie nach **Colourlock**.

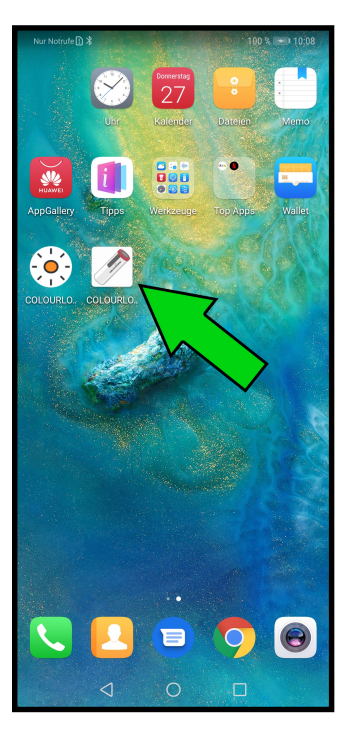

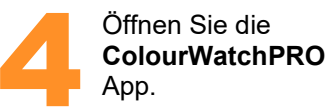

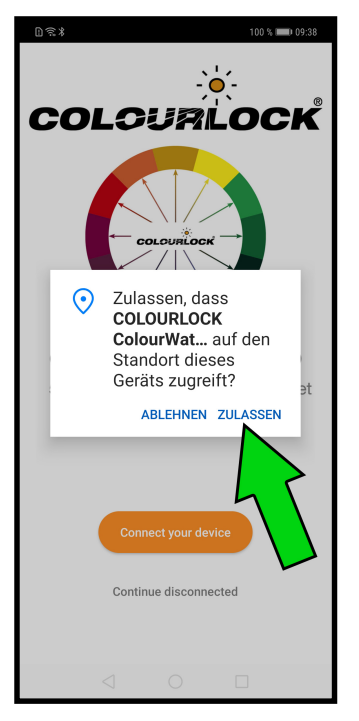

Beim ersten Öffnen fragt die App nach der Berechtigung auf den Standort zu zugreifen. Tippen Sie bitte auf "**ZULASSEN**".

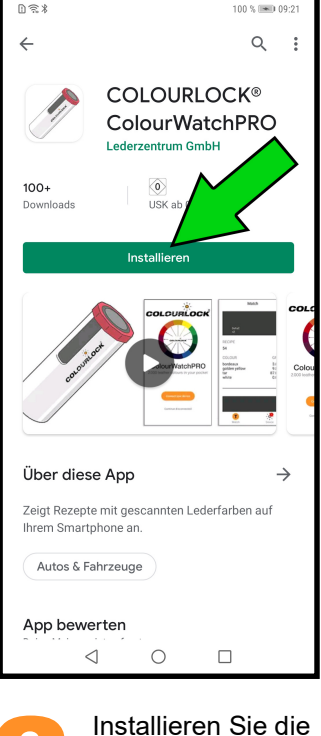

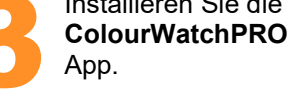

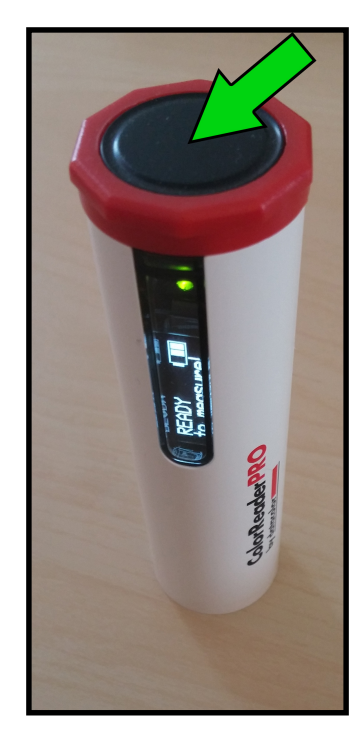

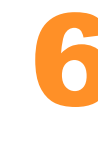

Entfernen Sie das Ladekabel und aktivieren Sie den Scanner mit einem Druck auf den Knopf an der Oberseite.

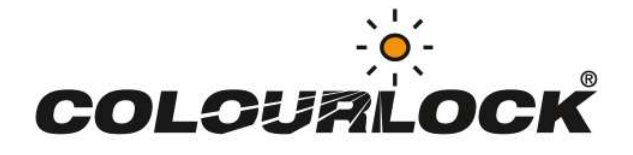

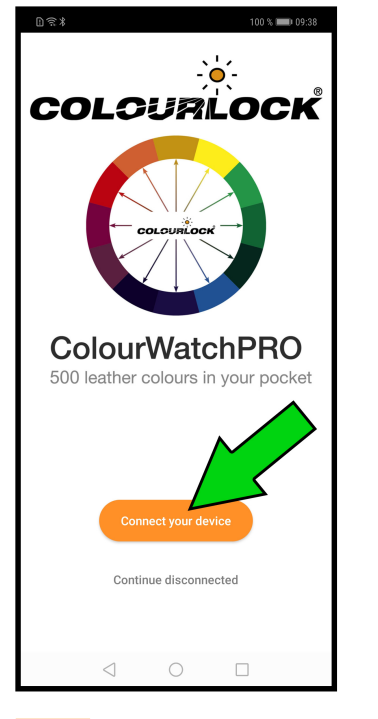

Tippen Sie auf "**Connect your device**", um das Smartphone mit Scanner über Bluetooth zu verbinden. Stellen Sie sicher, dass Bluetooth aktiviert ist.

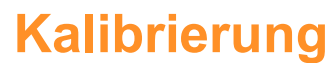

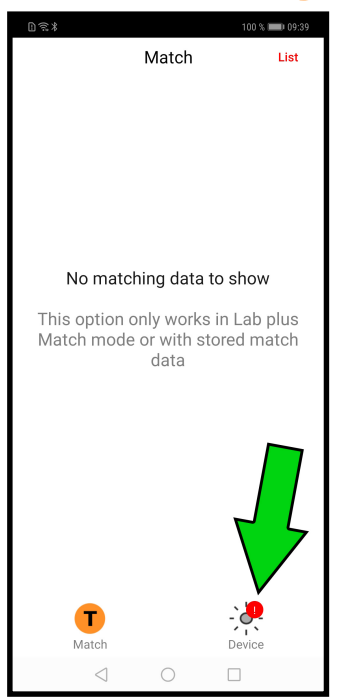

Das rote Ausrufezeichen über dem Knopf "**Device**" zeigt an, dass eine Kalibrierung des Scanners erforderlich ist. Tippen Sie auf "**Device**".

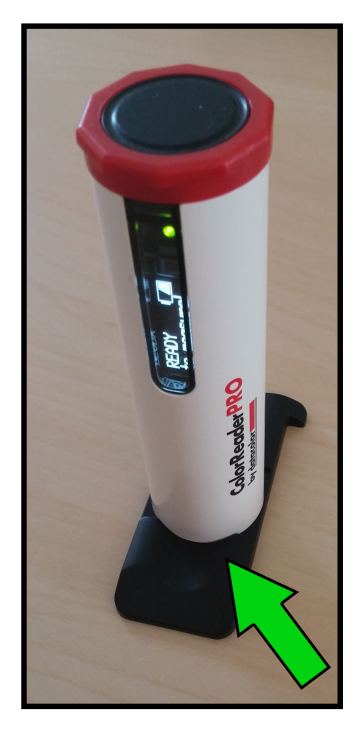

Stellen Sie den Scanner auf die Kalibrierungskachel, die sich innen in der Schutztasche befindet.

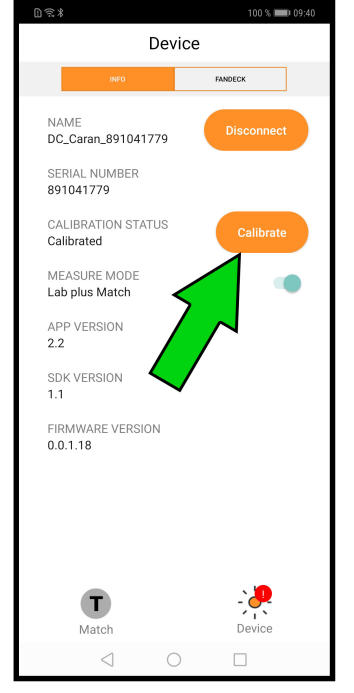

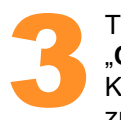

Tippen Sie auf "**Calibrate**", um zur Kalibrierungsseite zu gelangen.

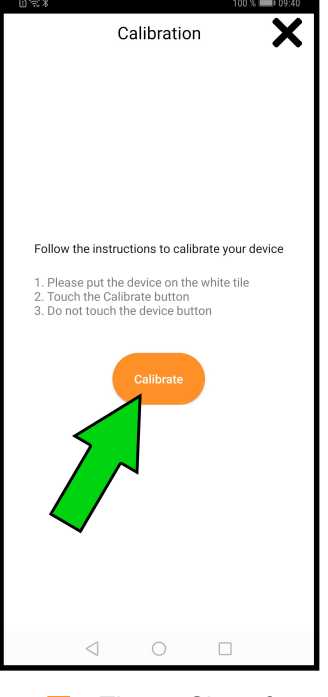

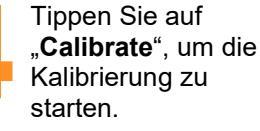

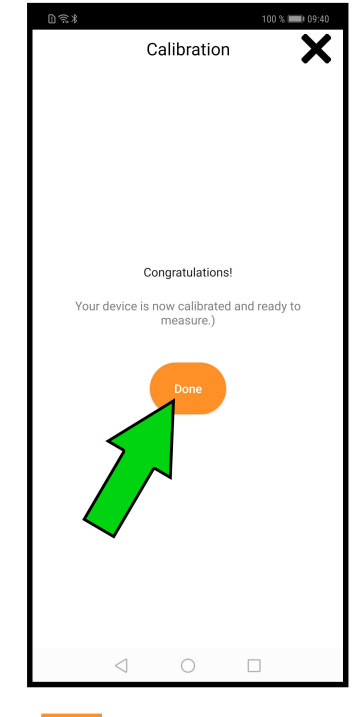

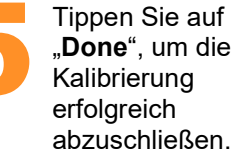

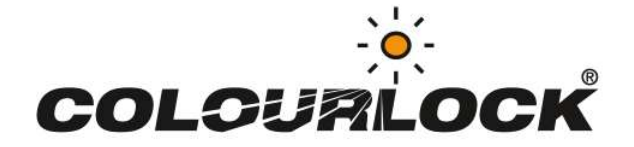

## **Messung und Rezept**

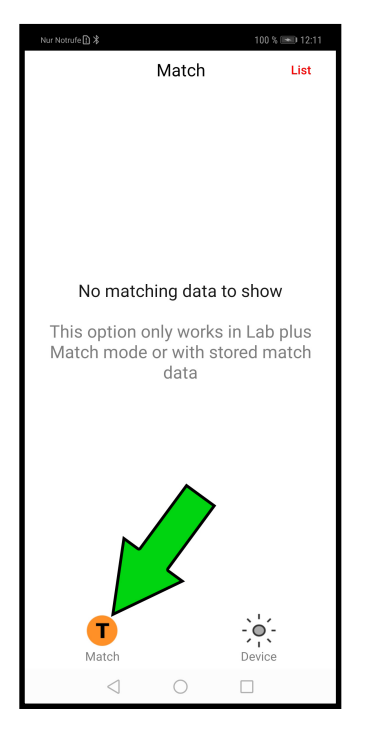

Ihr Scanner ist nun bereit für die erste Messung. Tippen Sie auf "**Match**", um zur Rezepturseite zu gelangen.

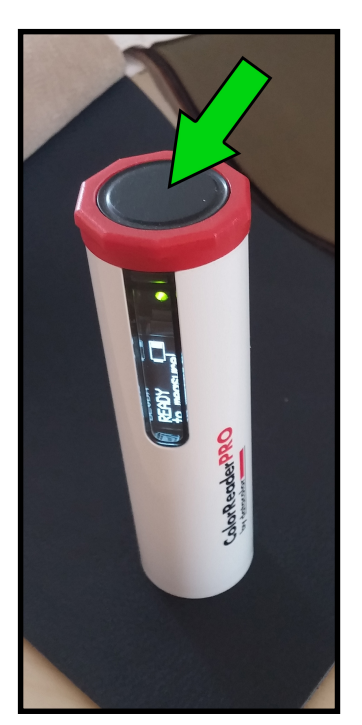

Stellen Sie den Scanner gerade und bündig auf die zu messende Oberfläche und drücken Sie den schwarzen Knopf an der Scanner Oberseite.

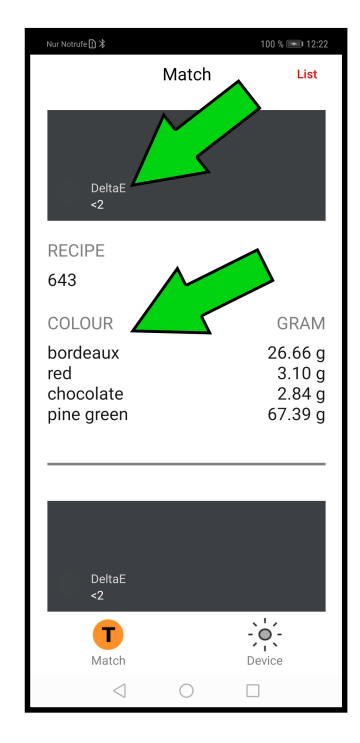

Nun werden DeltaE-Abweichungen und 3 bestpassenden Rezepte angezeigt.

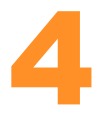

#### DeltaE-Wert und Rezept

Der DeltaE-Wert signalisiert die Abweichung der Messung zur ähnlichsten gefundenen Farbe und dessen Rezept. Darunter finden Sie die enthaltenen Farben und Grammzahl, die Sie benötigen, um die Farbe anzumischen. Es werden zu jeder Messung die 3 nächstliegenden Rezepte angezeigt.

Auf der letzten Seite dieser Anleitung finden Sie eine Übersetzung der Farbnamen in Englisch, Deutsch und Französisch.

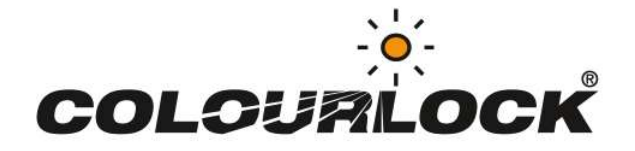

## **Fandeck-Aktualisierung**

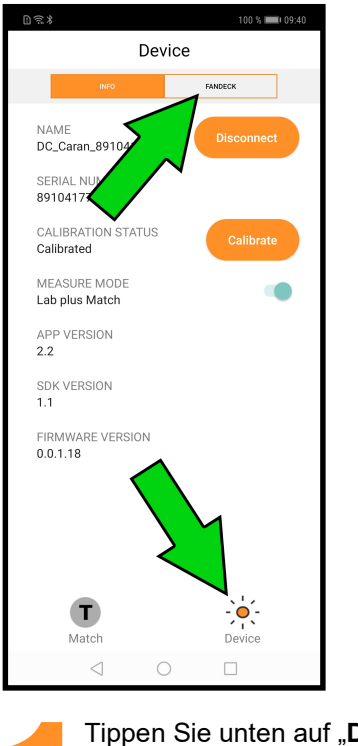

Tippen Sie unten auf "**Device**" und danach oben auf "**FANDECK**", um zur Fandeck-Seite zu gelangen.

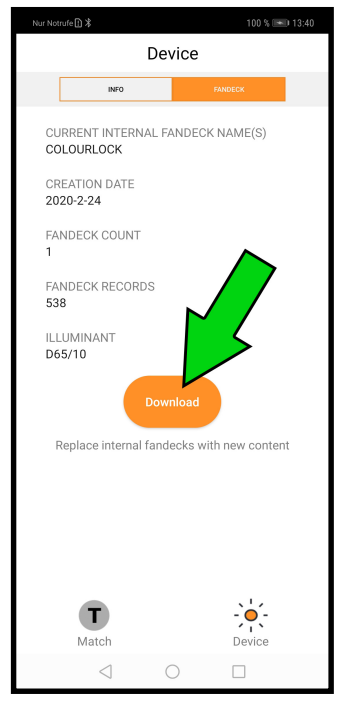

Tippen Sie auf "**Download**" ,um zur Übersicht der verfügbaren Fandecks zu gelangen.

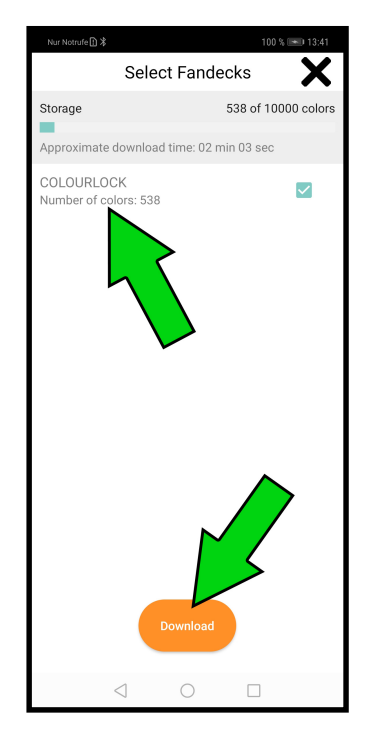

Tippen Sie oben auf "COLOURLOCK", um das Fandeck auszuwählen und dann unten auf "Download", um die Übertragung auf den Scanner zu starten.

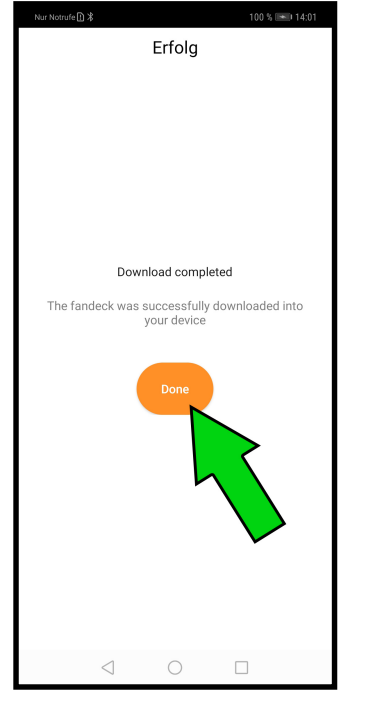

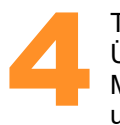

Tippen Sie nach der Übertragung, die ca. 2 – 3 Minuten dauert, auf "**Done**" um den Vorgang abzuschließen.

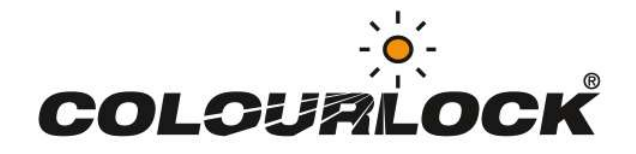

## **Problembehebung**

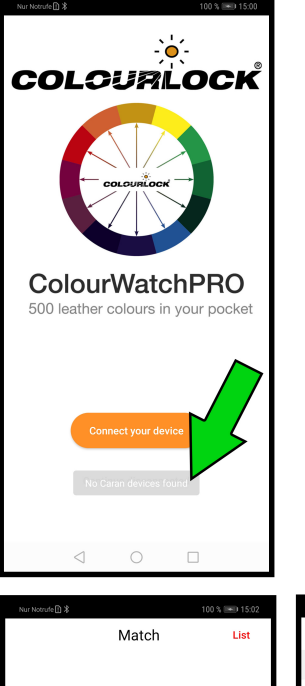

No Caran devices found

# Die ColourWatchPRO App verbindet sich nicht mit dem Scanner.

- Stellen Sie sicher, dass der Scanner aufgeladen und aktiviert ist.
- Stellen Sie sicher, dass Bluetooth auf Ihrem Smartphone aktiviert ist.
- Starten Sie Ihr ggf. Smartphone neu und versuchen Sie es erneut.
- Stellen Sie sicher, dass die ColourWatchPRO App die Berechtigung hat, auf den Standort zu zugreifen. Deinstallieren Sie die App und installieren Sie diese erneut. Bei der Installation werden Sie nach der Berechtigung gefragt.
- Verbinden Sie den Scanner **nicht manuell** über den Systemeinstellungen-Bildschirm. Lassen Sie die **ColourWatchPRO** App die Verbindung herstellen.

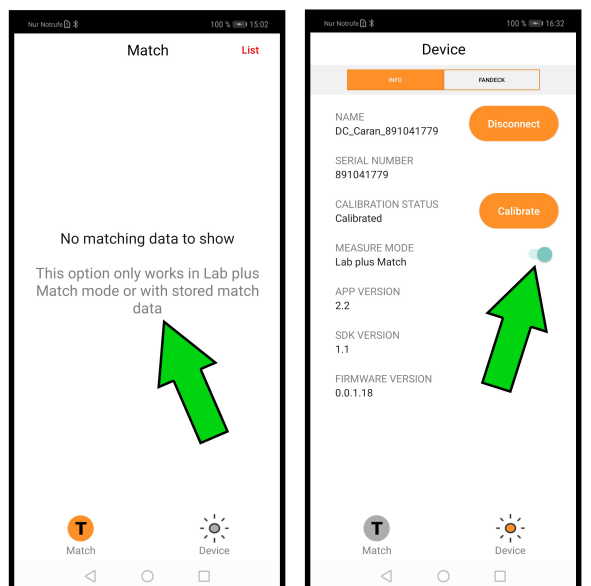

### No matching data to show

### Es werden keine Rezepte angezeigt.

- Stellen Sie sicher, dass der "MEASURE MODE" unter Menüpunkt "Device" auf "Lab plus Match" eingestellt ist.
- Führen Sie eine **Fandeck-Aktualisierung** durch wie in der Anleitung beschrieben.
- Aktualisieren Sie die ColourWatchPRO App über den Google Play Store oder den Apple App Store

### Weitere Hinweise

- Die ColourWatchPRO App wurde bis Android Version 9 getestet, neuere Android Versionen funktionieren möglicherweise noch nicht fehlerfrei.
- Die ColourWatchPRO App ist nur mit vom LEDERZENTRUM verkauften Scannern kompatibel.
- Sollte in Ihrer ColourWatchPRO App der Hinweis erscheinen: "**nicht lizenziert**", updaten Sie bitte die App über den Google Play Store oder den Apple App Store oder warten Sie bis ein entsprechendes Update verfügbar ist.
- Fandecks der Original Datacolor® ColorReader App können nicht zusätzlich installiert werden.

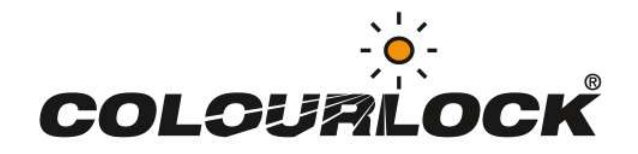

### COLOURS LEATHER COLOURS

white / weiß / blanc yellow / gelb / jaune golden yellow / goldgelb / jaune or ochre / ocker / ocre tangerine / mandarine / mandarine orange caramel / karamell havana / havanna / havane red brown / rotbraun / brun chocolate / schokobraun / chocolat blood red / blutrot / rouge sanguin cherry red / kirschrot / rouge cerise red / rot / rouge bordeaux violet / violett deep blue / tiefblau / bleu profond azure / azurblau / bleu azur blue / blau / bleu green / grün / vert pine green / tannengrün / vert sapin black / schwarz / noir tar / teer / goudron

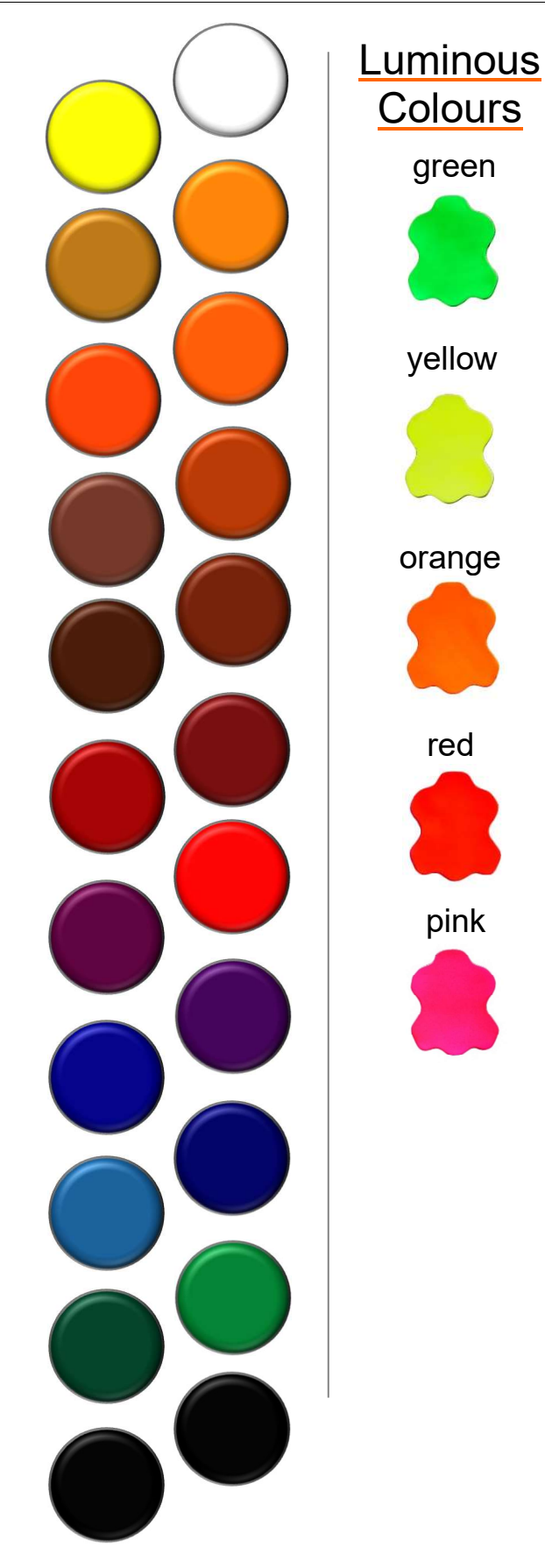